### اعلان هام الى طلاب اللغة الانجليزية (استدراكي) ومهارات الاتصال باللغة الإنجليزية 1 ومهارات الاتصال باللغة الإنجليزية 2 الفصل الدراسي الأول 2019/2018

الرجاء من جميع طلاب اللغة الانجليزية الدخول الى موقع اللغة الانجليزية (Macmillan) كما هو موضح:

- 1. الدخول الى موقع جامعة عمان الأهلية www.ammanu.edu.jo
- 2. النزول الى أسفل الصفحة (SPOTLIGHTS) واختيار (Macmillan English Campus)
  - 3. يمكنكم أيضا الضغط على الرابط التالى:

https://www.macmillanenglishcampus-lms.com/ACE/Ammanu

4. الدخول الى الحساب عن طريق ادخال الرقم الجامعي للطالب في خانة اسم المستخدم ونفس الرقم الجامعي في خانة الرقم السري كما هو موضح في المثال التالي:

User Name: 123456

**Password: 123456** 

- .5 الضغط على أيقونة الرسائل ومتابعة الواجبات المطلوبة
  - مرفق دليل الطالب لكافة المعلومات اللازمة للموقع

علما بأنه سيكون هناك محاضرات تعريفيه بالمادة على مدار الفصل الدراسي وحسب المواعيد المعلن عنها في الجدول التالي:

| الخميس        | الأربعاء | الثلاثاء      | الاثنين | الأحد         | اليوم<br>الساعة |
|---------------|----------|---------------|---------|---------------|-----------------|
| شعبه 3 (6406) |          | شعبه 2 (6406) |         | شعبه 1 (6406) | 2:00-1:00       |

## لغة انجليزية (استدراكي)

# مهارات اتصال لغة إنجليزية 1

| الخميس        | الأربعاء       | الثلاثاء      | الاثنين        | الأحد         | اليوم<br>الساعة |
|---------------|----------------|---------------|----------------|---------------|-----------------|
| شعبه 3 (6403) |                | شعبه 2 (6403) |                | شعبه 1 (6403) | 2:00-1:00       |
|               | شعبه 5 ( 6405) |               | شعبه 4 ( 6405) | شعبه 6 (6406) | 2:30-1:30       |

# مهارات اتصال لغة إنجليزية 2

| الخميس        | الأربعاء | الثلاثاء | الاثنين | الأحد | اليوم<br>الساعة |
|---------------|----------|----------|---------|-------|-----------------|
| شعبه 1 (6404) |          |          |         |       | 2:00-1:00       |
| شعبه 2 (6404) |          |          |         |       | 2:30-1:30       |

مديرة مركز اللغات

د. مسهسا ياسىين

# macmillan english campus

Macmillan English Campus Student's Guide

## Contents

| Homepage                  |   |
|---------------------------|---|
| Accessing messages        |   |
| Using courses             |   |
| Using gradebooks          | 7 |
| Using practice activities | 8 |

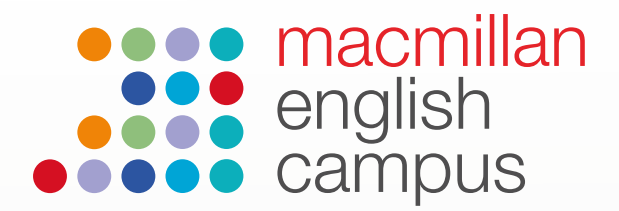

#### Student guide: Student homepage

This is the homepage you see when you log in to Macmillan English Campus as a student:

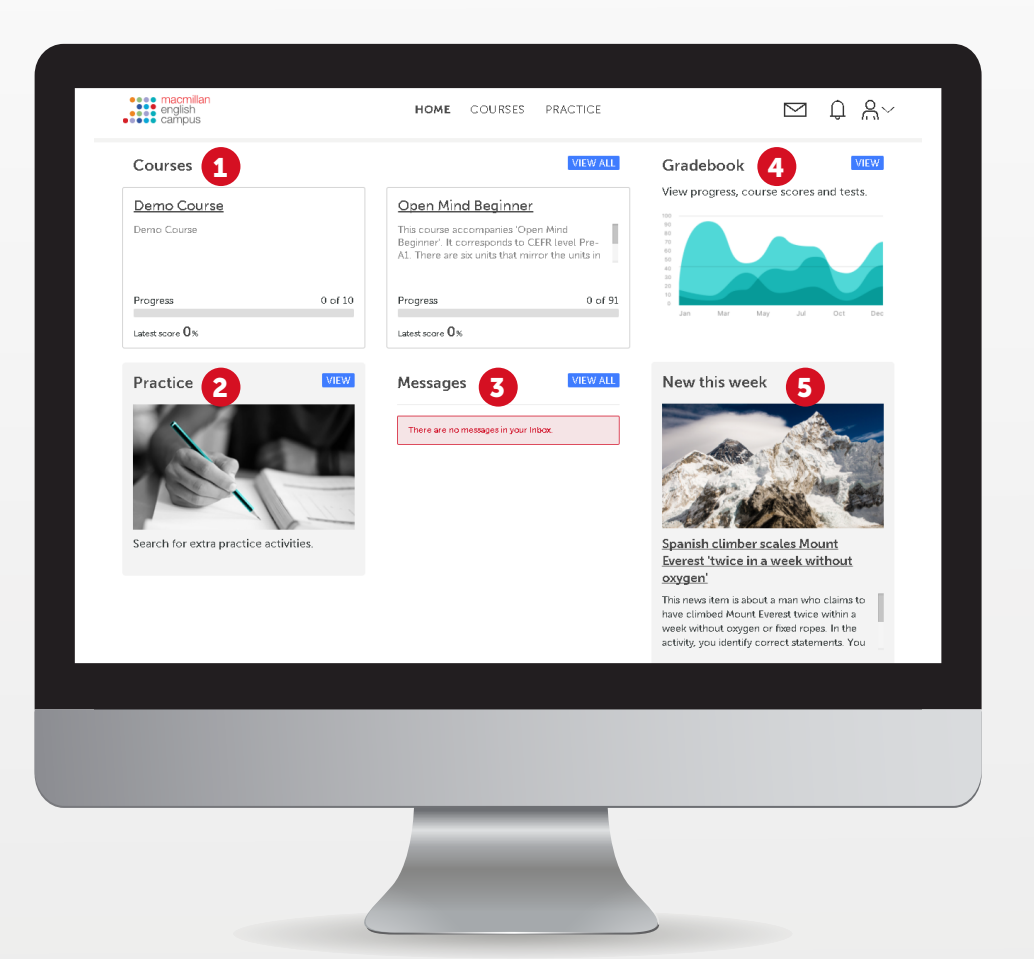

The Student homepage has a number of options:

- **1 Courses:** In the courses tab, the student can see the course they have been assigned to.
- **Practice:** The practice area allows students to practice activities which they want to or which their teacher has assigned them.
- **3 Messages:** Students can send and receive messages with their teachers, including submitting homework activities.
- **Gradebook:** The gradebook allows the students to view their progress and access their course and test scores.
- 5 New this week: This area contains the most recently uploaded content on the site. News items are available at three different levels.

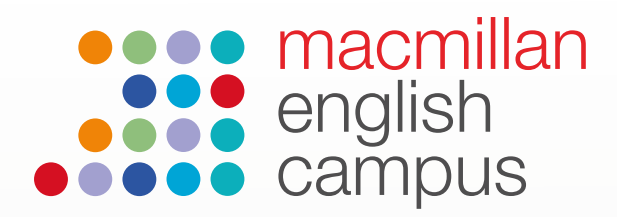

#### **Student guide: Accessing messages**

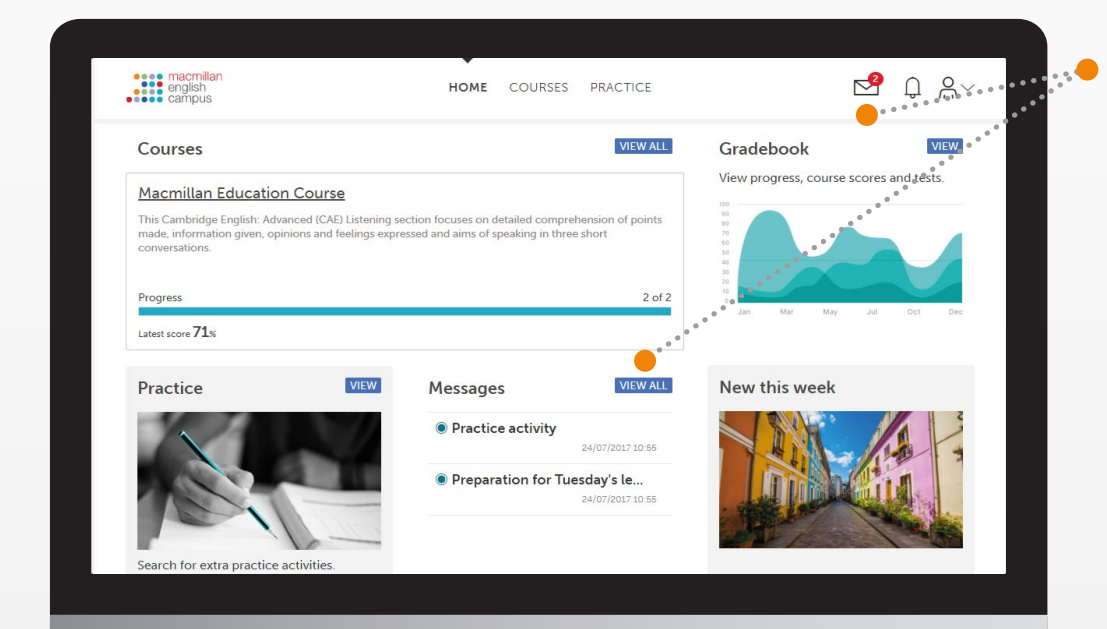

There are two ways to access messages from the student homepage. Click on the envelope in the top right corner or click View All next to Messages.

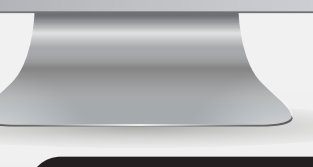

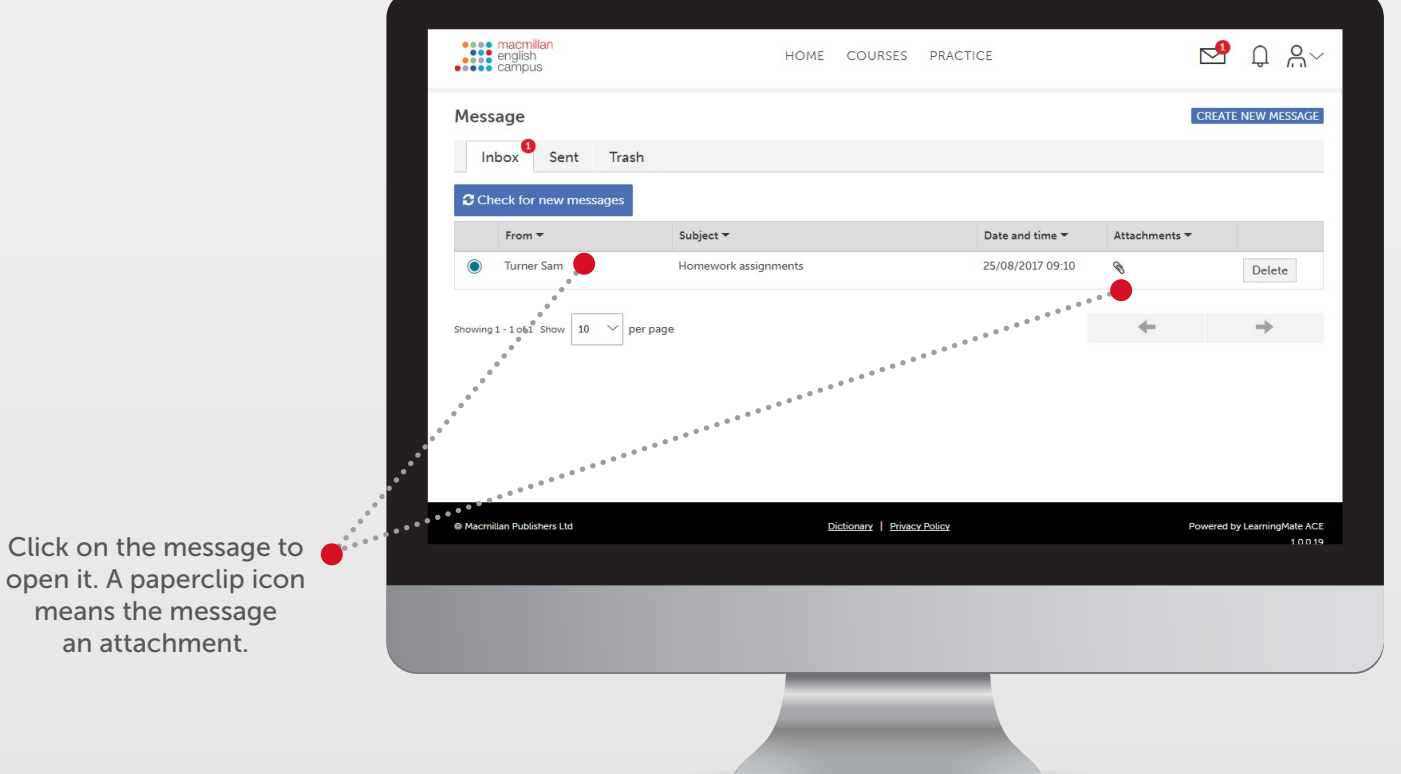

|                                      | e macmilan<br>english<br>e campus                                         | HOME COURSES PRACTICE                 | ⊾ ĉ %~                      |
|--------------------------------------|---------------------------------------------------------------------------|---------------------------------------|-----------------------------|
|                                      | Message                                                                   |                                       | REPLY DELETE CLOSE          |
|                                      | From : Turner Sam<br>Subject : Homework a<br>Date and time : 25/08/2017 0 | ssignments<br>19:10                   | • • • • • • • • • • • • •   |
|                                      | Hi all.<br>Don't forget that your assignments are du                      | ue in this Friday!                    |                             |
|                                      | Attachments:                                                              | • • • • • • • • • • • • • • • • • • • |                             |
| Click on the attachment to open it.  | Macmillan Publishers Ltd                                                  | Dictionary   Privacy.Policy           | Powered by LearningMate ACE |
| Click Reply to reply to the message. | •****                                                                     |                                       |                             |
|                                      |                                                                           |                                       |                             |

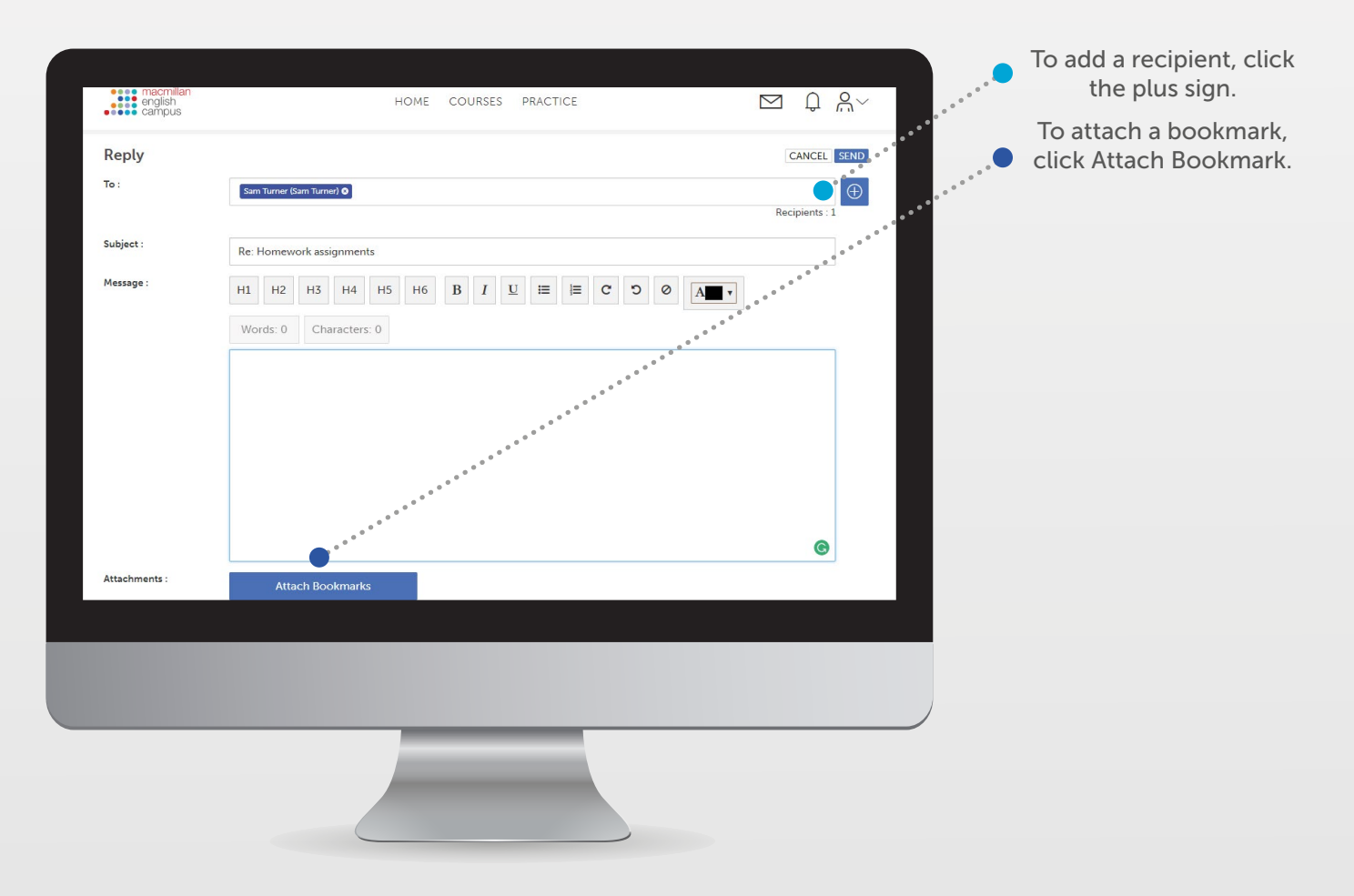

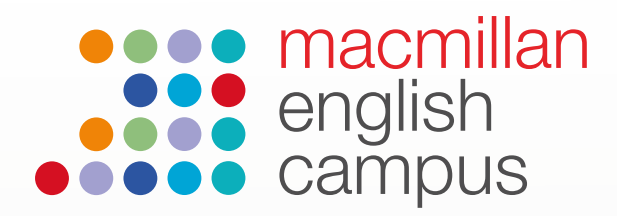

#### **Student guide: Using courses**

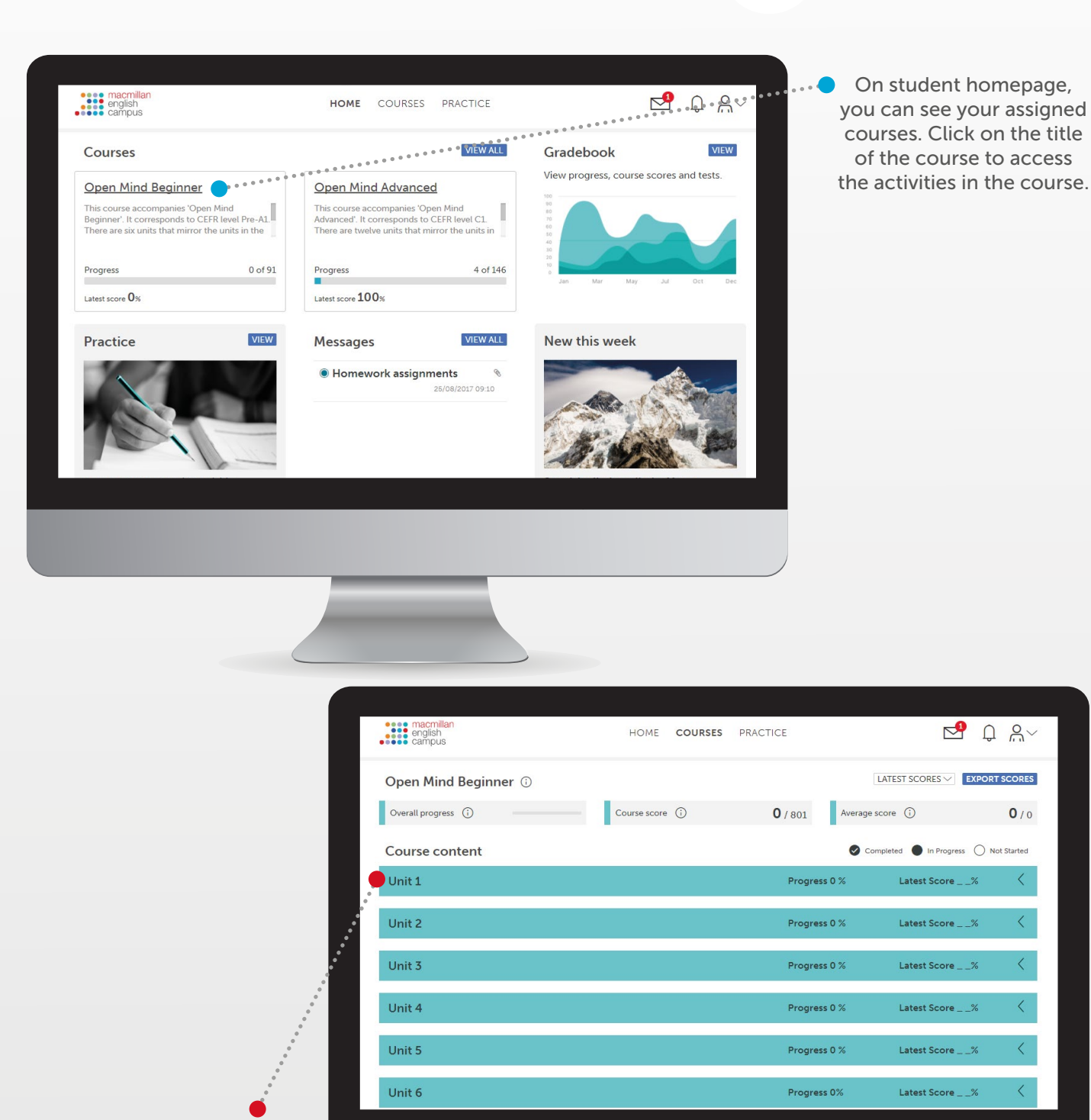

Click on the unit number to show all activities in a unit

4

P ₽ ₽ ₽~

0/0

<

<

<

<

<

<

|                            |                                                                 | english<br>campus                                               | HOME COURSES PR  | ACTICE                 | 🖻 Q A                               | ~          |
|----------------------------|-----------------------------------------------------------------|-----------------------------------------------------------------|------------------|------------------------|-------------------------------------|------------|
|                            |                                                                 | Open Mind Beginner                                              |                  |                        | LATEST SCORES V EXPORT SCORE        | s          |
|                            |                                                                 | Overall progress (i)                                            | Course score (i) | <b>0</b> / 801 Average | score (i) <b>0</b> / (              | -<br>>     |
|                            |                                                                 | Course content                                                  |                  | ♥ co                   | mpleted 🌑 In Progress 🔿 Not Started |            |
|                            |                                                                 | Unit 1                                                          |                  | Progress 0 %           | Latest Score%                       |            |
|                            |                                                                 | High Five (j)                                                   | Status           | Progress 0%            | Latest Score% 🗸 🗸                   |            |
|                            |                                                                 | Be: present simple use (i)                                      | Not Started      | Attempts 0             | Latest Score %                      |            |
|                            |                                                                 | Be: present simple affirmative (;)                              | Not Started      | Attempts 0             | Latest Score %                      |            |
|                            |                                                                 | Be: present simple negative                                     | Not Started      | Attempts 0             | Latest Score %                      |            |
|                            |                                                                 | O Possessive adjectives: use (i)                                | Not Started      | Attempts 0             | Latest Score %                      |            |
|                            |                                                                 | O Possessive adjectives (i)                                     | Not Started      | Attempts 0             | Latest Score %                      |            |
|                            | •                                                               | ◯ <u>Is this your bag?</u> (j)                                  | Not Started      | Attempts 0             | Latest Score %                      |            |
|                            |                                                                 | ○ <u>What's your name?</u> (i)                                  | Not Started      | Attempts 0             | Latest Score %                      |            |
| Click on an<br>title to op | activity<br>ben it.                                             |                                                                 |                  |                        |                                     |            |
|                            |                                                                 |                                                                 | _                | -                      |                                     |            |
|                            |                                                                 |                                                                 |                  |                        |                                     |            |
|                            |                                                                 |                                                                 |                  |                        |                                     |            |
|                            |                                                                 |                                                                 |                  |                        |                                     |            |
|                            |                                                                 |                                                                 |                  |                        |                                     |            |
|                            |                                                                 |                                                                 |                  |                        |                                     |            |
|                            |                                                                 | 0                                                               |                  |                        |                                     |            |
|                            |                                                                 |                                                                 | Nort             |                        | When you have                       | completed  |
|                            |                                                                 | ų ų                                                             |                  |                        | the activity, clic                  | :k Submit. |
|                            | Be: present simple use                                          |                                                                 |                  |                        |                                     |            |
|                            | Calandalia                                                      |                                                                 | 1-1-11-          | •                      |                                     |            |
|                            | sentences. Before you chec                                      | each drop-down menu to comp<br>ck your answers, read the inforn | nation           | 0<br>0<br>0            |                                     |            |
|                            | about the uses of <i>be</i> in the for another explanation of t | present simple. Then watch the<br>the grammar point.            | e video          |                        |                                     |            |
|                            | · ·                                                             |                                                                 |                  |                        |                                     |            |
|                            | > Hint                                                          | Read                                                            |                  | 0<br>0<br>0            |                                     |            |
|                            |                                                                 |                                                                 |                  | •                      |                                     |            |
|                            |                                                                 |                                                                 |                  |                        |                                     |            |
|                            |                                                                 |                                                                 |                  |                        |                                     |            |
|                            |                                                                 |                                                                 | •                |                        |                                     |            |
|                            |                                                                 |                                                                 | •                |                        |                                     |            |
|                            |                                                                 |                                                                 |                  |                        |                                     |            |
|                            |                                                                 |                                                                 |                  |                        |                                     |            |
|                            |                                                                 |                                                                 |                  |                        |                                     |            |
|                            |                                                                 |                                                                 |                  |                        |                                     |            |
|                            |                                                                 | 00:00   01                                                      | :48              |                        |                                     |            |
|                            |                                                                 | > V                                                             | 'ideo script     |                        |                                     |            |
|                            | Start again                                                     | Submit                                                          | •                |                        |                                     |            |
|                            |                                                                 |                                                                 |                  |                        |                                     |            |
|                            |                                                                 |                                                                 |                  |                        |                                     |            |

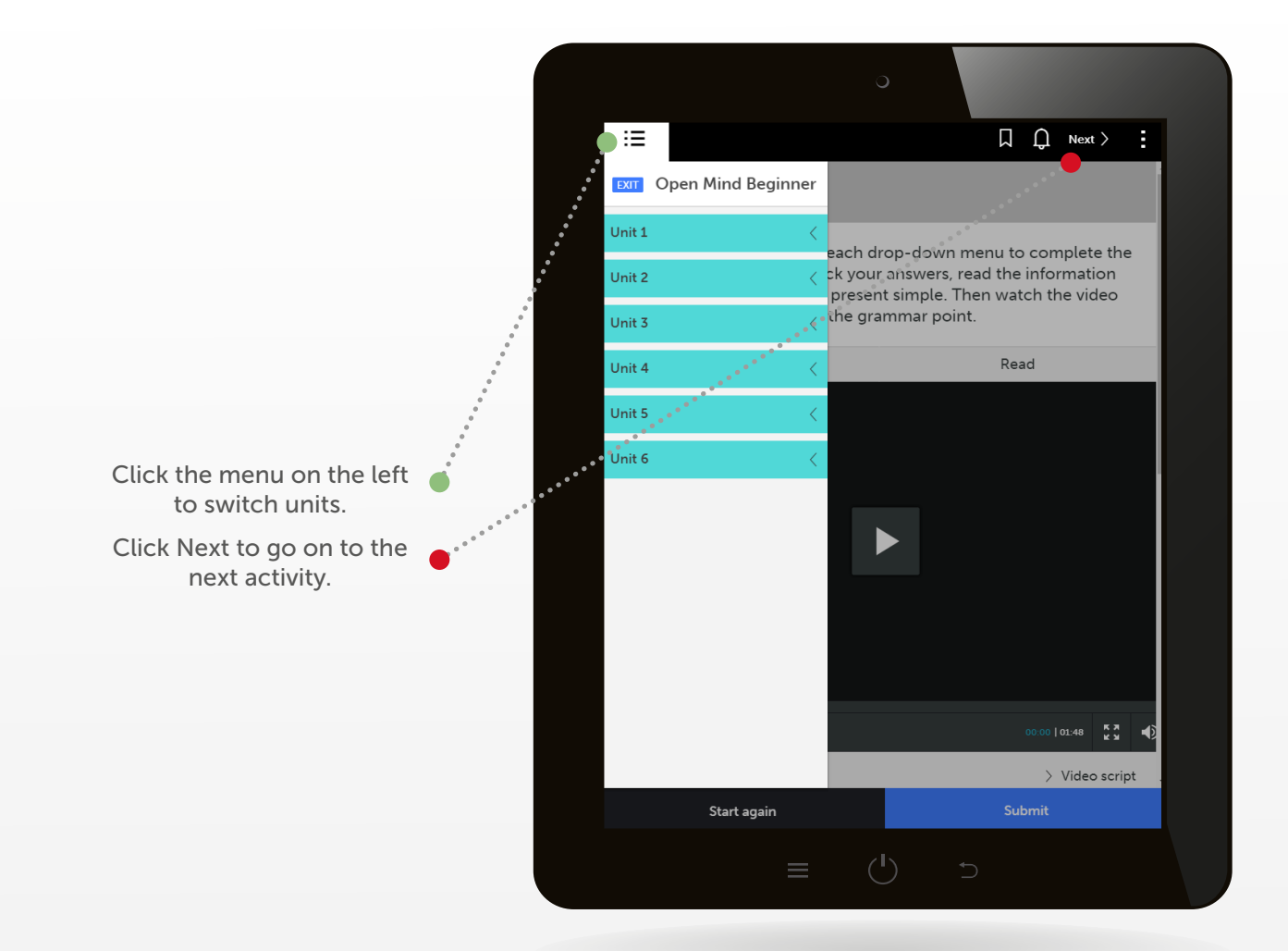

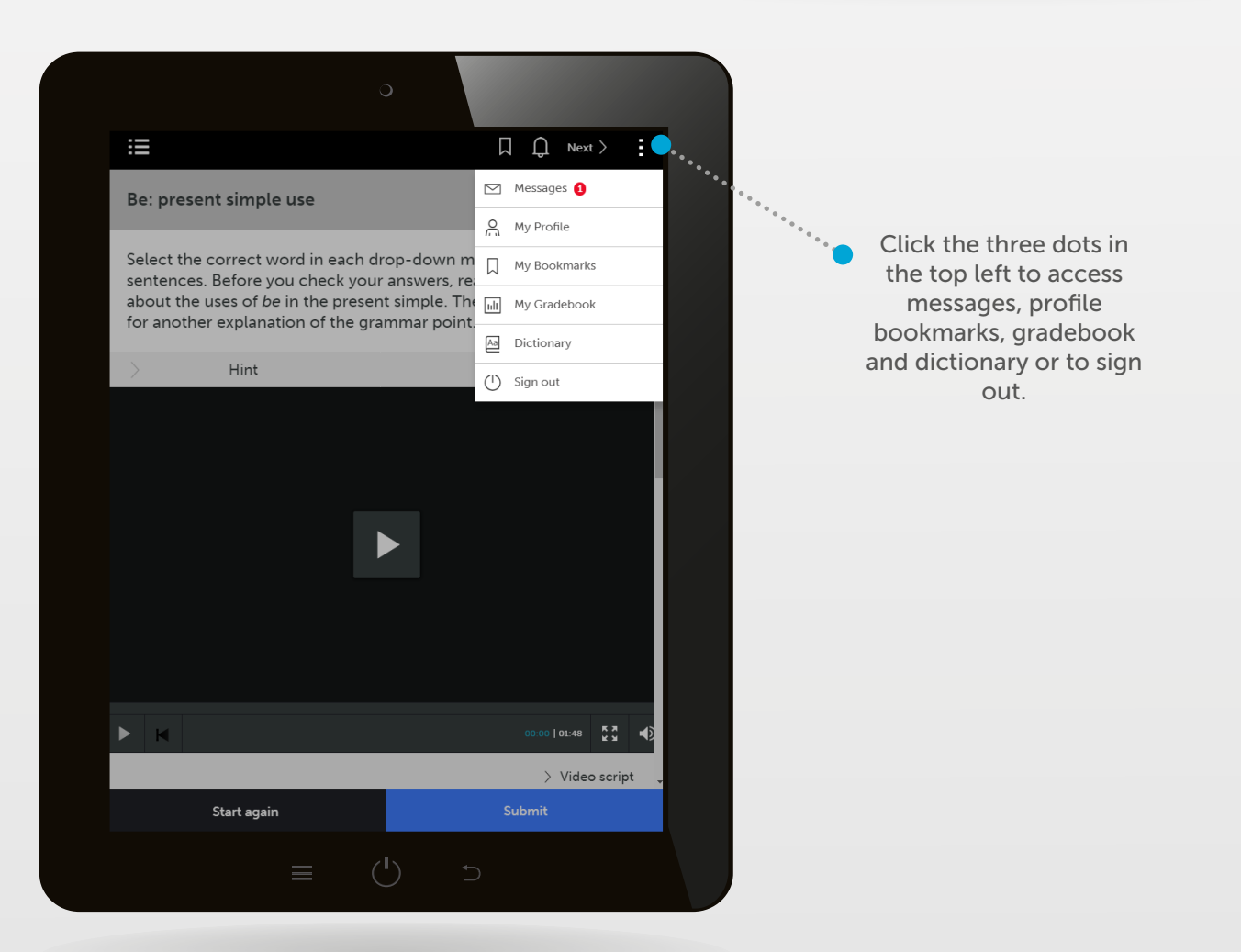

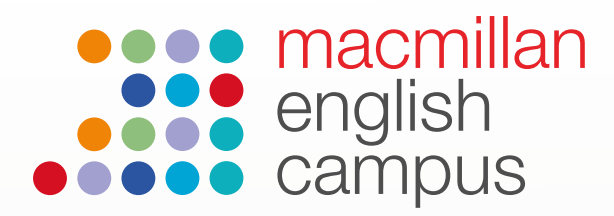

O PET/PET for Schools Paper 1 Writing Part 2

Not Started

\_\_%

00m 00s

#### **Student Guide: Using gradebooks**

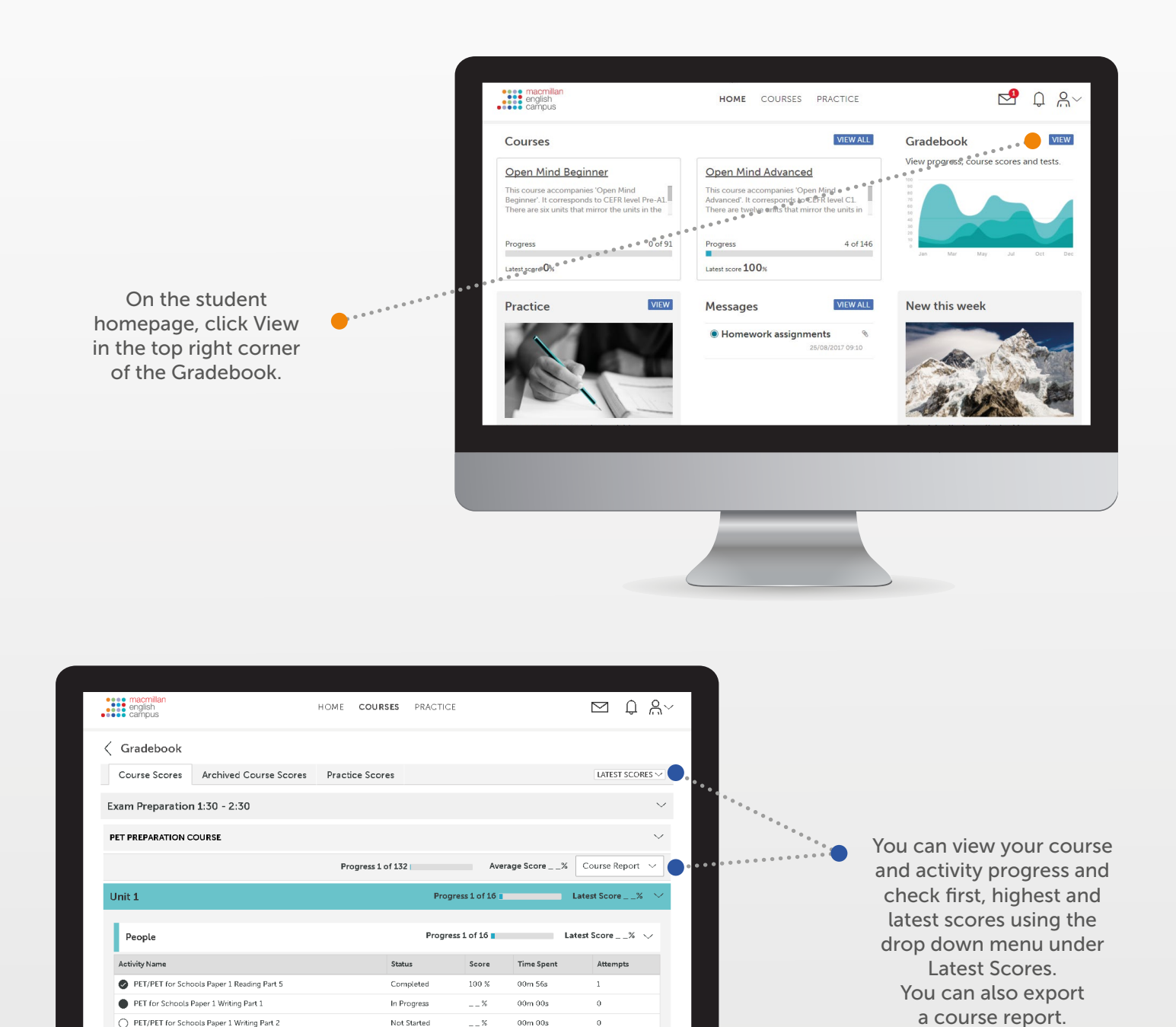

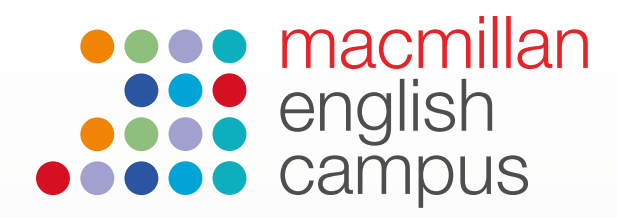

#### **Student Guide: Using Practice Activities**

On the student homepage, click on View in the Practice box.

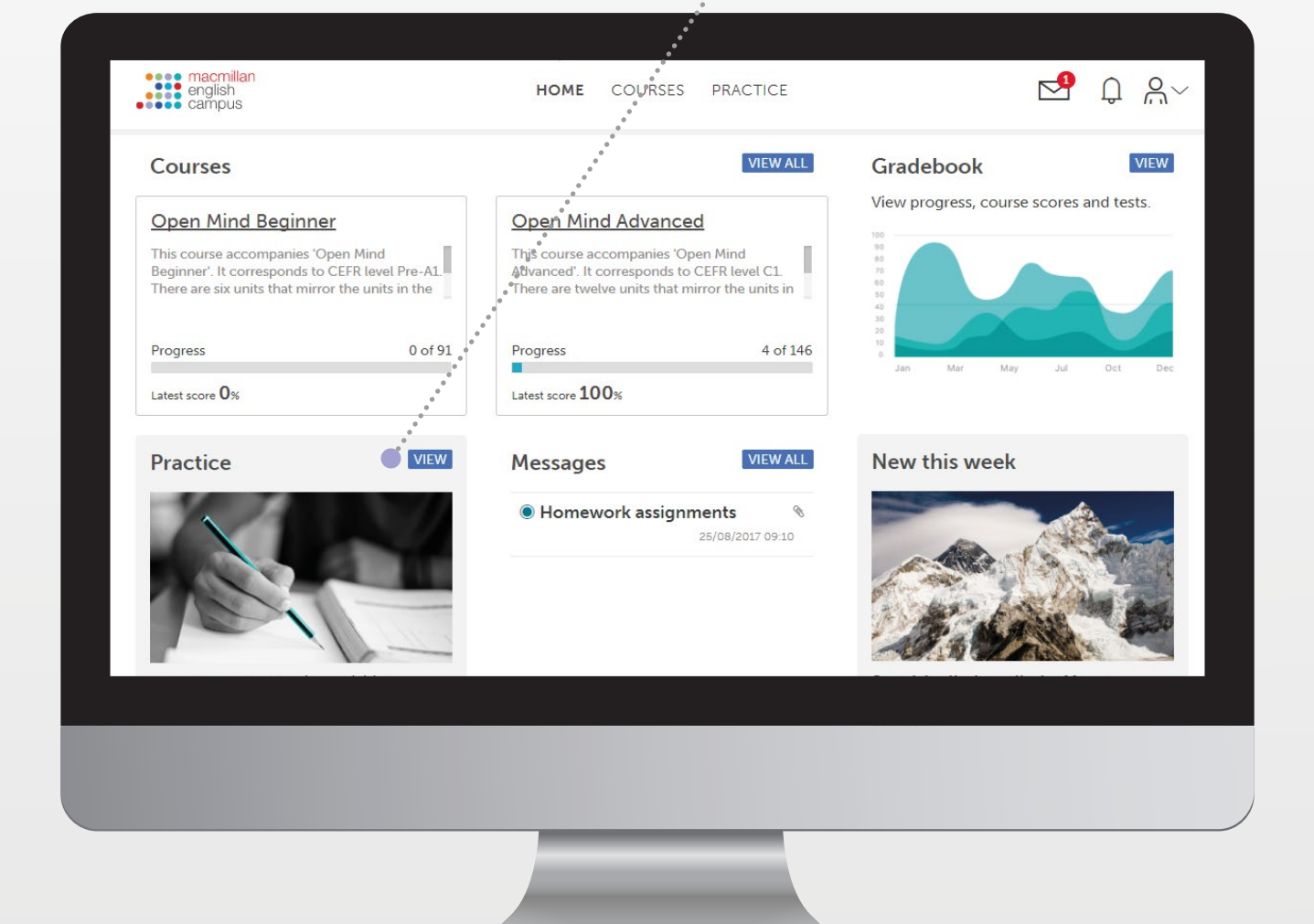

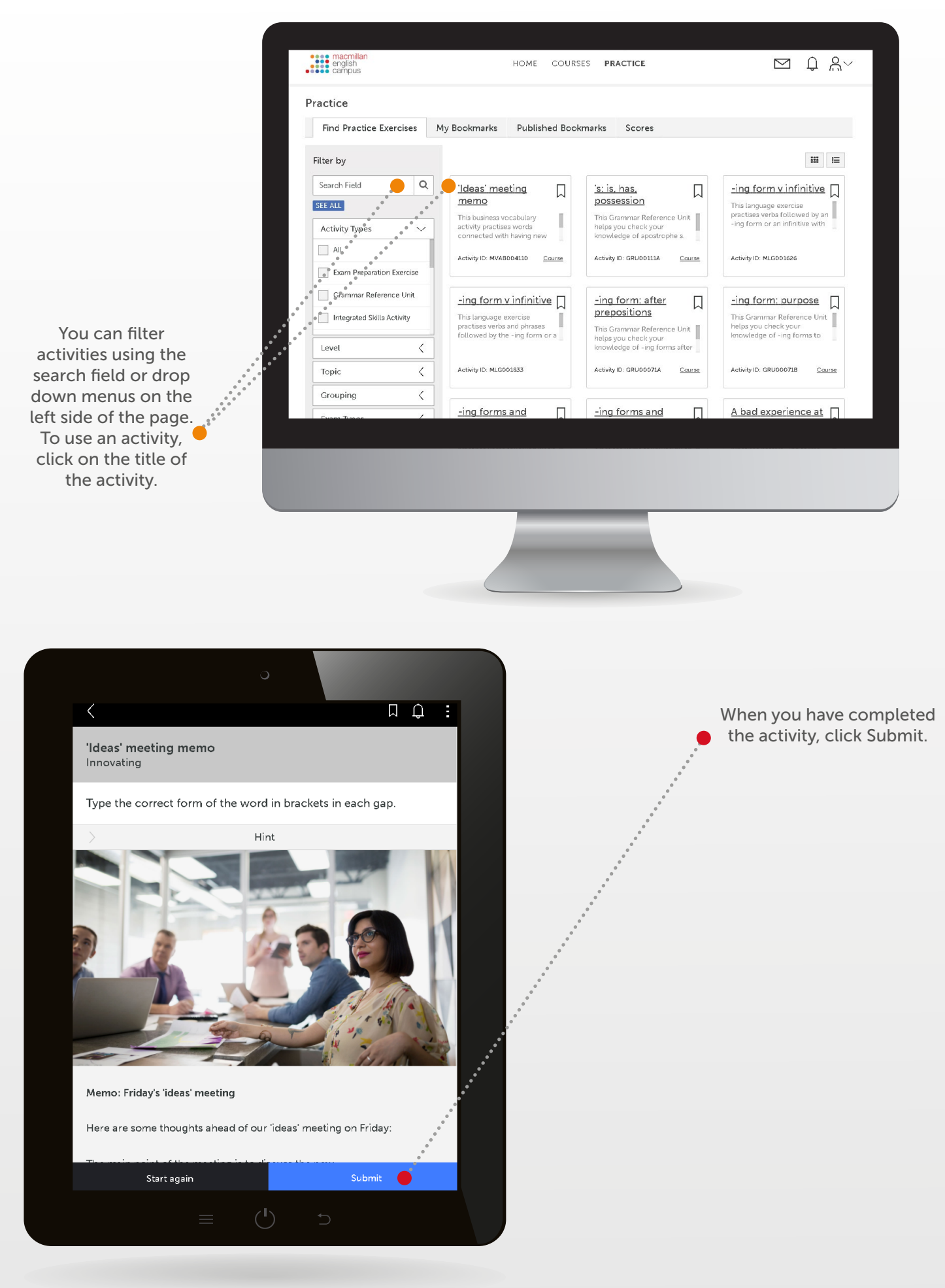

education